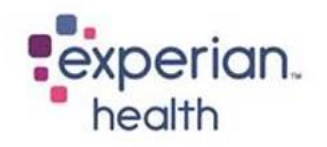

# Order Manager CHIP User Migration

As an added security feature, Experian Health will be releasing an additional authentication layer (referred to as CHIP) to the Order Manager platform. This will add the ability for end users to reset their own passwords without the intervention of an Admin user. Other than the migration screens, users will not experience any visual changes to the application or their current workflow.

#### Note:

This change is scheduled to be deployed the evening of August 7, 2018. <u>This will only impact user who</u> <u>log directly into the Order Manager platform.</u> Users who navigate to Order Manager via eCareNext or OneSource are not impacted.

# User Experience after August 7<sup>th</sup> (once the CHIP Migration Screens are enabled):

1. Users will log into Order Manager as normal with their current username and password. After successful log in, users will be presented with the CHIP Migration screen (see below). Users will be prompted to enter their current password on CHIP Migration page.

| CHIP Migration |                                                                                                    |                               |                        |   |  |  |  |
|----------------|----------------------------------------------------------------------------------------------------|-------------------------------|------------------------|---|--|--|--|
| Please e       | Please enter your existing password to migrate your user account to Single Sign On authentication system(CHIP) across all Experian Health applications. |                               |                        |   |  |  |  |
|                | Name :<br>Address :<br>Email :                                                                                                    | Admin, Alexa<br>test@test.com | Contact :<br>Fax :     |   |  |  |  |
|                |                                                                                                    |                               | User Name : AdminAlexa |   |  |  |  |
|                |                                                                                                    |                               | * Current Password :   | 7 |  |  |  |
|                |                                                                                                    |                               | * Confirm Password :   |   |  |  |  |
|                |                                                                                                    |                               | Submit Back            |   |  |  |  |

2. Once the user enters their password and clicks on Submit, the system will display the Order Manager login screen with the success message displayed below. Users will be prompted to log in again.

|                                                                                  | experian.<br>health |
|----------------------------------------------------------------------------------|---------------------|
| <b>OrderManager</b> <sup>*</sup>                                                 |                     |
| Successfully switched to CHIP Authentication.<br>Please re-login.<br>User Name : |                     |
| Next Reset                                                                       |                     |

3. After the user enters their username in above screen, then the Experian Health CHIP login page will be displayed (see below). Users will be prompted to enter their Order Manager Username and Password and click "Log In".

| Experian<br>Health        |                                                                        |
|---------------------------|------------------------------------------------------------------------|
| Ex<br>Hea                 | perian <sup>®</sup>                                                    |
| Welcome to Experia        | an Health                                                              |
| To continue, type your us | sername and password in the fields below, then click the Login button. |
| Username                  |                                                                        |
| Password                  |                                                                        |
| For                       | LOG IN got your password?                                              |

4. Users will be presented with the following Security Challenge Questions screen. Users must pick three and provide the corresponding answers. These will be the same questions use to reset a user's password going forward.

| Experian<br>Health                                                                           | Home A                                                         | Iministration                                                                 | Admin, Alexa                                      |
|----------------------------------------------------------------------------------------------|----------------------------------------------------------------|-------------------------------------------------------------------------------|---------------------------------------------------|
| Expe<br>Health                                                                               | erian <sup>.</sup>                                             |                                                                               |                                                   |
| Missing Challenge Question<br>You are required to answer th<br>you can reset your password I | s<br>e following questions for a<br>by correctly answering the | thentication purposes. If you forget your password in the ollowing questions. | © 2018 Experian Information Solution<br>reserved. |
| - Select Question                                                                            |                                                                | ~                                                                             |                                                   |
| - Select Question                                                                            |                                                                | ~                                                                             |                                                   |
| - Select Question                                                                            |                                                                | ~                                                                             |                                                   |
|                                                                                              |                                                                | CON                                                                           |                                                   |

Note: Users cannot select the same question more than once.

- 5. After creating their challenge questions, users will be presented with their default home page.
- 6. Once a user is migrated to CHIP, the username within the Order Manager banner will be displayed as follows (CHIP\username):

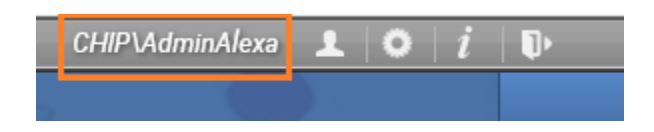

7. If the user logs out of Order Manager and wants to log in again, the user will be displayed with the Order Manager login page (to add username) and then with CHIP login page (to add both their Order Manager username and password). They will then be navigated to their default home page.

8. If the CHIP migrated user wants to change their Password, they will click on 'Change Password' button on User Profile page which will open CHIP Manage Account page. After updating, the user will need to logout and close the below window.

| Experian<br>Health                                                                         | Home | Administration | Admin, Alexa                        | LOG OUT                                |
|--------------------------------------------------------------------------------------------|------|----------------|-------------------------------------|----------------------------------------|
| Manage Account                                                                             |      |                |                                     |                                        |
| Profile Settings<br>Change My Password<br>Two Factor Authentication<br>Challenge Questions |      |                |                                     |                                        |
| Change Password                                                                            |      |                |                                     |                                        |
| Password                                                                                   |      |                | © 2018 Experia<br>Solutions, Inc. / | an Information<br>All rights reserved. |
| New Password                                                                               |      |                |                                     |                                        |
| Confirm New Password                                                                       |      |                |                                     |                                        |
| SAVE<br>Password Requirements                                                              |      |                |                                     |                                        |

# FAQ's

#### • Why is this being done?

Adding an additional authentication layer to Order Manager helps us protect the data that is being accessible within Order Manager. Also, adding the ability for end users to be able to reset their passwords through Security Challenge Questions saves users a call to a Help Desk and time when a password needs to be reset. Other than the migration screens, users will not experience any visual changes to the application or their current workflow.

#### • How does this impact my end users?

All Order Manager users <u>who log directly into the Order Manager platform</u> will have to go through the Order Manager CHIP User Migration Process. Users who access Order Manager via eCareNext or OneSource will not be presented with the Order Manager migration screens.

Users who log directly into Order Manager will validate their access by entering their current password, adding their current email address to their user profile (if it is not already present), and answering 3 security questions that will be used to self-authenticate in the case they need to reset their password going forward. This process is a one-time event expected to take less than 5 minutes to complete.

• Will users have to go through the CHIP process every time they log in? No. The CHIP migration process is a one-time event expected to take less than 5 minutes to complete.

#### • When does this change take effect?

The CHIP Migration screens are scheduled to be enabled the evening of August 7, 2018. User logging into Order Manager after this date should expect to see the CHIP Migration screens described above.

• Who should I reach out to if I or a user has an issue accessing Order Manager? While we do not anticipate any system access issues, if one should arise, please reach out to our Customer Support team at: 866-854-6796, or compliance.support@experianhealth.com

## NOTES:

- 1. Migration to CHIP is only one-time process.
- Users who currently have "Facility Group Admin" and "Facility Admin" privileges within Order Manager will continue to have access to manage Order Manager configuration screens. However, an Admin is no longer required for users to reset their passwords – users can now click on "Forgot Password" and complete this action themselves.

Note: To enable Admin users the ability to reset passwords on behalf users, the Admin user will need to contact the Experian Customer Support team to regain this access. Customer Support can be reached at at 866-854-6796 or <u>compliance.support@experianhealth.com</u>

- 3. On the CHIP Migration page, users will be displayed with error message if:
  - Entered password is wrong.

|           |                            | CHIP M                                   | Igration                          |                                       |          |
|-----------|----------------------------|------------------------------------------|-----------------------------------|---------------------------------------|----------|
|           |                            | Password                                 | Mismatch                          |                                       |          |
| Please en | ter your existing password | to migrate your user account to Single : | Sign On authentication system(CHI | IP) across all Experian Health applic | cations. |
|           |                            |                                          |                                   |                                       |          |
|           |                            |                                          |                                   |                                       |          |
|           |                            |                                          |                                   |                                       |          |
|           | Name :                     | Authuser, Demo                           | Contact :                         |                                       |          |
|           | Address :                  |                                          | Fax                               |                                       |          |
|           | Email -                    |                                          |                                   |                                       |          |
|           | Linui .                    |                                          |                                   |                                       |          |
|           |                            | User Name :                              | Authuser                          |                                       |          |
|           |                            | Current User Role :                      | FacilityGroupOperator             |                                       |          |
|           |                            |                                          |                                   |                                       |          |
|           |                            | * Current Password :                     |                                   |                                       |          |
|           |                            | * Confirm Password :                     |                                   |                                       |          |
|           |                            | Submit                                   | Back                              |                                       |          |

• If invalid email is listed for a user on staff details page. User email should be a valid email.

| CHIP Migration                                                                                                    |           |                |                                          |  |  |  |  |  |  |
|----------------------------------------------------------------------------------------------------|-----------|----------------|------------------------------------------|--|--|--|--|--|--|
| CHIP Error message: The Email field is not a valid e-mail address.                                                                                      |           |                |                                          |  |  |  |  |  |  |
| Please enter your existing password to migrate your user account to Single Sign On authentication system(CHIP) across all Experian Health applications. |           |                |                                          |  |  |  |  |  |  |
|                                                                                                    |           |                |                                          |  |  |  |  |  |  |
|                                                                                                    |           |                |                                          |  |  |  |  |  |  |
|                                                                                                    | Name :    | Authuser, Demo | Contact :                                |  |  |  |  |  |  |
|                                                                                                    | Address : |                |                                          |  |  |  |  |  |  |
|                                                                                                    | Fax:      |                |                                          |  |  |  |  |  |  |
|                                                                                                    | Email .   | 1001           |                                          |  |  |  |  |  |  |
|                                                                                                    |           |                | User Name : Authuser                     |  |  |  |  |  |  |
|                                                                                                    |           | C              | urrent User Role : FacilityGroupOperator |  |  |  |  |  |  |
| * Current Password :                                                                                                    |           |                |                                          |  |  |  |  |  |  |
| * Confirm Paseword -                                                                                                    |           |                |                                          |  |  |  |  |  |  |
|                                                                                                    |           |                |                                          |  |  |  |  |  |  |
|                                                                                                    |           |                | Submit Back                              |  |  |  |  |  |  |

- 4. To reset a password:
  - i) If user forgets password or wants their password reset, user can click on 'Forgot Password' link to receive further instructions via email. Users should have valid email entered in Order Manager to receive the instructions.

| experian.<br>health   |                                                                           |
|-----------------------|---------------------------------------------------------------------------|
| expe<br>heal          | rian<br>th                                                                |
| Welcome to Experia    | an Health                                                                 |
| To continue, type you | r username and password in the fields below, then click the Login button. |
| Username              |                                                                           |
| Password              |                                                                           |
| Fo                    | LOG IN<br>got your password?                                              |

- ii) If the user is not able to get the instructions to reset their password after clicking on 'Forgot Password' link then, user should contact Customer Support at <u>compliance.support@passporthealth.com</u> or call phone# 866-854-6796.
- iii) If the CHIP migrated user wants to change their own password, they can click on 'Change Password' button on User Profile page which will open CHIP manage account page. User will need to logout and close the below window.

| Experian<br>Health                                                                         | Home | Administration | Admin, Alexa Log out                                                |
|--------------------------------------------------------------------------------------------|------|----------------|---------------------------------------------------------------------|
| Manage Account                                                                             |      |                |                                                                     |
| Profile Settings<br>Change My Password<br>Two Factor Authentication<br>Challenge Questions |      |                |                                                                     |
| Change Password                                                                            |      |                |                                                                     |
| Password                                                                                   |      |                | © 2018 Experian Information<br>Solutions, Inc. All rights reserved. |
| New Password                                                                               |      |                |                                                                     |
| Confirm New Password                                                                       |      |                |                                                                     |
| SAVE Password Requirements                                                                 |      |                |                                                                     |

- iv) User role "Facility Group Admin" and "Facility Admin" will be able to reset passwords for other users if this function has been enabled. If the "Administration" link on step 2 is not present, please contact Customer Support to enable this function. Steps:
  - After logging on to Order Manager, go to User Management > Staff Click on 'CHIPUsers' link.

| 1 d a |                |               |                                                           |                                                      |
|-------|----------------|---------------|-----------------------------------------------------------|------------------------------------------------------|
|       |                |               |                                                           |                                                      |
| ystem | REPORTS        | CONFIGUR      | ATION                                                     | USER MAN                                             |
|       |                |               |                                                           |                                                      |
|       |                |               |                                                           |                                                      |
|       |                |               | Add                                                       | New Staff                                            |
| ÷     | Last Logged Ir | n Time  ≑     | Im                                                        | personate                                            |
| •     |                | 0             |                                                           |                                                      |
|       | ystem<br>≎     | estem REPORTS | REPORTS CONFIGUR/   CHIP Users   \$   Last Logged In Time | vstem REPORTS CONFIGURATION       CHIP Users     Add |

| ii) | This | will | open | CHIP | window. |
|-----|------|------|------|------|---------|
|-----|------|------|------|------|---------|

| Secure   https://chip | passporthealth | .com           |                       |           |
|-----------------------|----------------|----------------|-----------------------|-----------|
| experian.             | 角 Home         | Administration | Lange Processor, SHHS | ← Log Out |

iii) Click on Administration tab > list of menus will be displayed > click on 'Users' tab. From below screen click on spy-glass icon.
Secure | https://chip.passporthealth.com/OrgAdmin/User

| Administration                                   |                          | stration                  | Log Out €                                |               |  |
|--------------------------------------------------|--------------------------|---------------------------|------------------------------------------|---------------|--|
| Menu                                             | Users                    | All Facilities • All      | • Search                                 | +             |  |
| Search                                           | Display Name             | Email                     | Last Login                               | Status Action |  |
| Organization<br><b>Users</b><br>Access<br>Review | 1Message Process<br>SHHS | or, test@test.com         | 06/04/2018<br>10:40 AM                   | Active Q      |  |
|                                                  | chipprodic1, chippr      | odic1                     | 04/24/2018<br>2:55 PM                    | Active Q      |  |
|                                                  | sthopefga1, sthope       | fga1 sthopefga1@sthopefga | a1.sthopefga1.com 04/30/2018<br>11:45 AM | Active Q      |  |
|                                                  |                          | «                         | 1 »                                      |               |  |

iv) Clicking on spy-glass icon, 'User Details' page will be displayed. To reset password user will click on Authentoication '+' icon.

| Authentication Options     | [                         | + |   |
|----------------------------|---------------------------|---|---|
| Username                   | Last Login                |   |   |
| ordermanager\chipprodic1   | 04/24/2018 2:55 PM        | 1 | æ |
| Second Factors             |                           |   |   |
| There are no additional se | econd factors configured. |   |   |
|                            |                           |   |   |

v) This will open Add authentication option. User will add user name and password for the user. Admins can also set a flag to prompt the user to change password upon next login.

| Add Authentication Option             |     | × |
|---------------------------------------|-----|---|
| Username                              | I   |   |
| Password                              |     | Ð |
| Require password change on next login |     |   |
| CANCEL                                | ADD |   |

Once password is reset for the user, please logout of CHIP window and close the browser.

- 5. If user wants to change their email or add a valid email after they are migrated to CHIP. Please follow following steps:
  - i. Once migrated to CHIP > login to OM > go to User Preference page and click on change password.
  - ii. CHIP page will be displayed. Here click on Two Factor Authentication tab > add the correct email and click on Update Email Address button.

Change My Password

### **Two Factor Authentication**

### Challenge Questions

| Two Factor Authentication                                                                                                    |  |  |
|----------------------------------------------------------------------------------------------------|--|--|
| TOTP Authenticator App Not Configured                                                                                                    |  |  |
| A <b>Time-based One-Time Password</b> (TOTP) authenticator<br>app generates a unique authentication code that changes<br>after a certain period of time. |  |  |
| START SETUP                                                                                                    |  |  |
| Emailed One Time Use Code Not Configured                                                                                                    |  |  |
| A verification email has been sent to your email address.                                                                                                |  |  |
| Email Address<br>test@test.com                                                                                                    |  |  |
| UPDATE EMAIL ADDRESS                                                                                                    |  |  |

#### iii. An email will be sent to the email address that was entered in the email verification screen.

| ଦ୍ୱି Reply 🛱 Reply All 😋 Forward କିଣା                                                                                                    |                                                                           |  |
|----------------------------------------------------------------------------------------------------|---------------------------------------------------------------------------|--|
|                                                                                                    | Mon 6/4/2018 12:16 PM                                                     |  |
| EH                                                                                                    | Experian Health <noreply@experianhealth.com></noreply@experianhealth.com> |  |
| Ó                                                                                                    | Validate Email Address                                                    |  |
| To 🕑                                                                                                    |                                                                           |  |
| Confirm your email address by clicking <u>here</u> . This link will expire in 2 hours.<br>If you are unable to click the link above, copy the following URL and paste it it into your browser's address bar:<br><u>https://chip.experianhealth.com/Account/VerifyEmail?id=2191d17b-065d-e811-80da-248a07d874e1&amp;token=-yg9xpT4S1K0E17SulHyjpLgTJfUZqmjkhArdOYCh9MEYhgzjZXHqKFsgv6mH-FwPXK-<br/>yaZqRAFOCnFMI8m0cJ3hJyO8bo8Z2yasPJ_bbazVNzQnra0fcX7-nnQl5Qq1MH-1YKBg5JrzbVjXjVKJtg</u> |                                                                           |  |

iv. After clicking on the link as in screen shot above. Email verification will be complete.

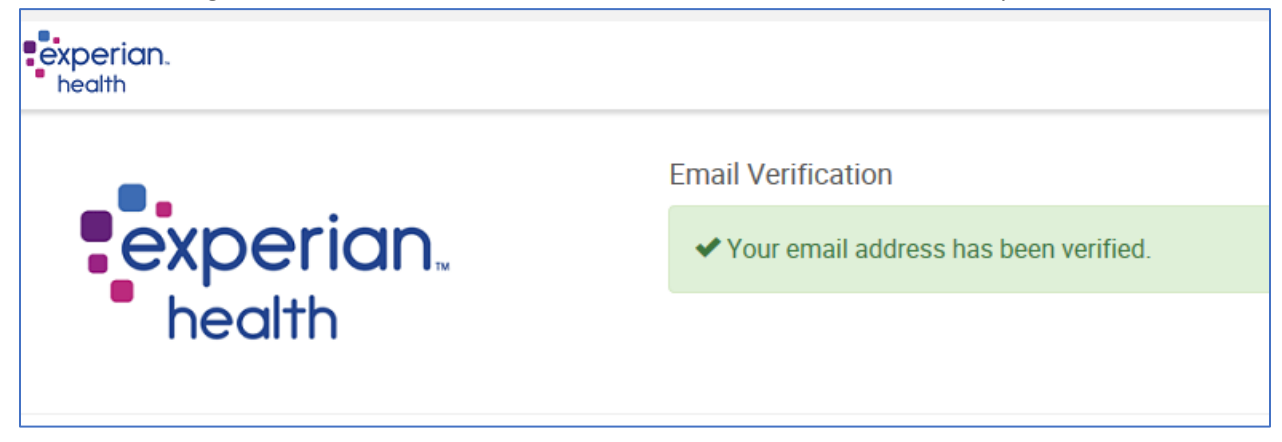

Once password is reset for the user, please logout of CHIP window and close it.

#### **Customer Support**

If additional support is needed, please contact Customer Support at 866-854-6796 or <u>compliance.support@experianhealth.com</u>.